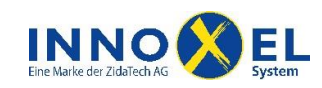

# Übersicht

Mit dem Serial Device Server MOXA NPort 5110 oder MOXA NPort 5110A können Sie das Gebäudeautomationssystem **INNOXEL** mit Ihrem Heimnetzwerk verbinden. Damit eröffnen sich folgende Möglichkeiten:

- Sie können Ihren INNOXEL Master 2 mit INNOXEL Setup bequem über das Heimnetzwerk konfigurieren, ohne dass Sie Ihren PC direkt über RS-232 verbinden müssen.
- Sie können Ihr **INNOXEL** mit der PC-Software **INNOXEL Remote** ab jedem beliebigen PC in Ihrem Netzwerk fernbedienen.
- Sie können Ihr INNOXEL mit INNOXEL App über Ihr iPhone<sup>®</sup>, Ihren iPad<sup>®</sup> oder iPod touch<sup>®</sup> fernbedienen.

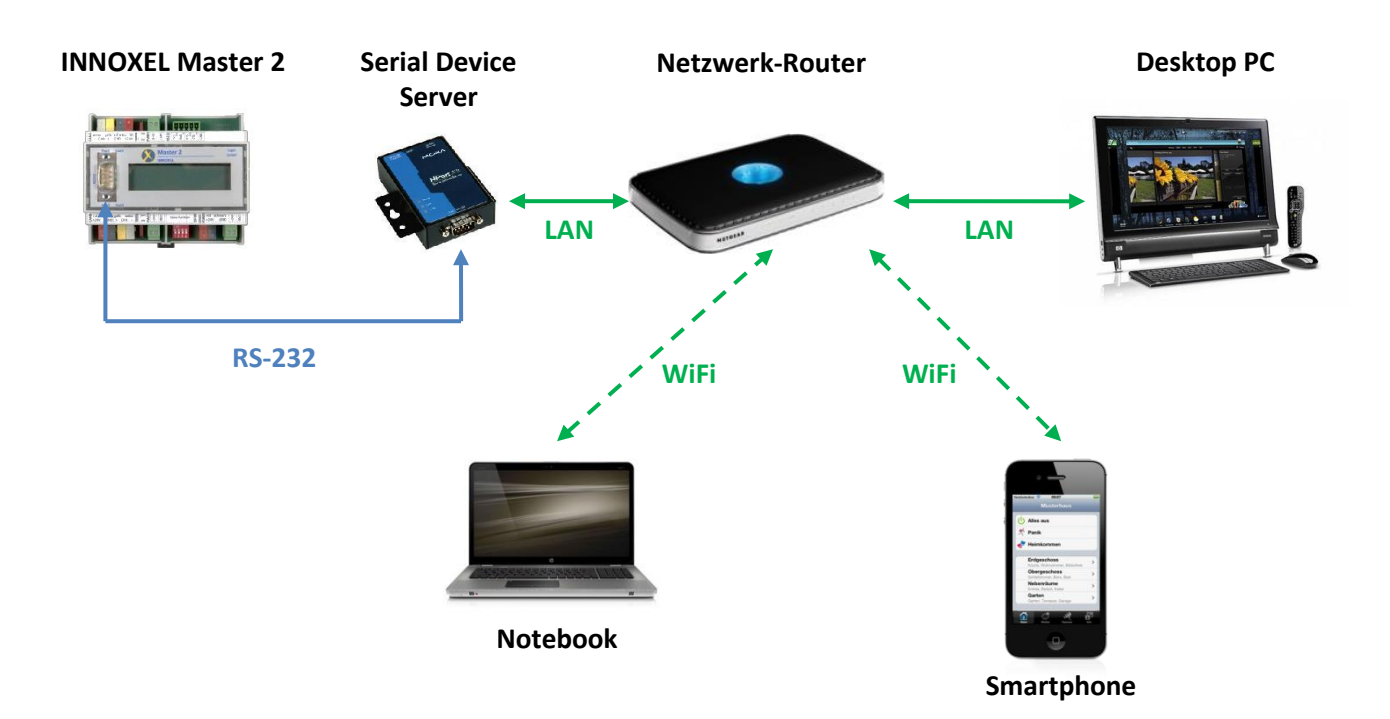

In dieser Anleitung erfahren Sie, wie Sie den Serial Device Server MOXA NPort 5110 oder MOXA NPort 5110A richtig konfigurieren, damit Sie diese Möglichkeiten nutzen können.

| Sicherheitsvorschriften                                         | 2   |
|-----------------------------------------------------------------|-----|
| Glossar                                                         | 2   |
| Symbole                                                         | 2   |
| Begriffe und Abkürzungen                                        | 2   |
| Erstinstallation                                                | 3   |
| Betriebsmodus für INNOXEL Setup 9.102 und höher, Remote und App | 5   |
| Konfigurieren über Internetbrowser                              | 5   |
| Konfigurieren über NPort Administrator                          | 7   |
| Test mit INNOXEL Setup 9.102 und höher                          | .10 |
| Betriebsmodus für ältere Versionen bis und mit 9.101            | .11 |
| Test mit älteren Versionen bis und mit 9.101                    | .13 |

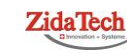

Hauptsitz ZidaTech AG Fabrikstrasse 9 | 4614 Hägendorf T +41 (0)62 209 60 30 | F +41 (0)62 209 60 33 info@zidatech.ch | www.zidatech.ch

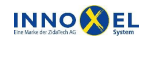

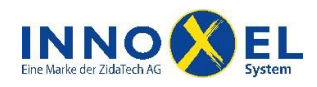

## Sicherheitsvorschriften

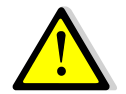

Für die Inbetriebnahme dieses Produktes sind möglicherweise Montage- und Anschlussarbeiten an der Elektroinstallation oder am Elektrotableau Ihres Gebäudes nötig.

#### Bei Arbeiten an der Elektroinstallation oder am Elektrotableau besteht grundsätzlich Lebensgefahr durch Stromschlag!

Lassen Sie deshalb Montage- und Anschlussarbeiten für dieses Produkt ausschliesslich durch qualifiziertes Personal durchführen oder wenden Sie sich an die INNOXEL System AG.

Qualifiziertes Personal sind Personen, die aufgrund ihrer Ausbildung, Erfahrung und Unterweisung über einschlägige Normen, Bestimmungen und Unfallverhütungsvorschriften berechtigt sind, die erforderlichen Tätigkeiten auszuführen und dabei mögliche Gefahren erkennen und vermeiden können.

Die INNOXEL System AG lehnt jegliche Haftung für Sach- oder Personenschäden, die durch Nichtbeachtung dieser Sicherheitsvorschriften entstehen, ab.

## Glossar

#### Symbole

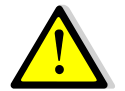

Bezeichnet wichtige Warnhinweise. Die Nichtbeachtung dieser Warnhinweise kann zu schweren Sach- oder Personenschäden führen!

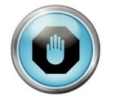

Bezeichnet wichtige Hinweise zur Funktion des Produktes oder hilfreiche Hinweise für die Problemsuche im Fehlerfall.

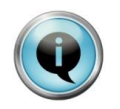

Bezeichnet Hinweise und Tipps, welche die Inbetriebnahme oder die Anwendung des Produktes vereinfachen, oder weist auf alternative Vorgehensweisen hin.

### Begriffe und Abkürzungen

DHCP-Pool

Adressbereich, der vom Netzwerkrouter selbständig verwaltet wird. Die Adressen in diesem Bereich werden vom Netzwerkrouter dynamisch an Geräte verteilt, die sich mit DHCP am Netzwerk anmelden.

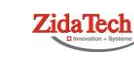

Hauptsitz ZidaTech AG Fabrikstrasse 9 | 4614 Hägendorf T +41 (0)62 209 60 30 | F +41 (0)62 209 60 33 info@zidatech.ch | www.zidatech.ch

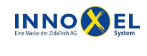

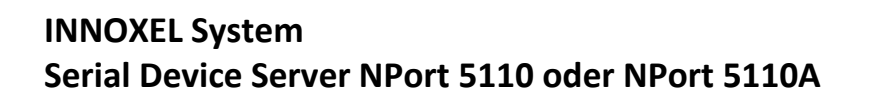

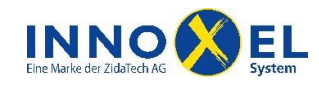

## Erstinstallation

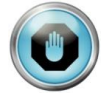

Wenn Sie einen PC mit Windows 7 verwenden, beachten Sie bitte die speziellen Hinweise. Diese sind mit **Windows 7:** gekennzeichnet.

• Installieren Sie auf Ihrem PC die NPort Administration Suite. Sie finden diese im Lieferumfang des Serial Device Server MOXA NPort 5110 oder über Internet unter <u>www.moxa.com/support</u>.

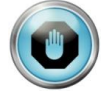

Falls Sie eine andere Version als NPort Administrator Suite 1.14 verwenden, kann es sein, dass die hier abgebildeten Bildschirmauszüge vom effektiven Aussehen abweichen. Konsultieren Sie in dem Fall bitte auch die Dokumentation des Herstellers.

 Starten Sie den NPort Administrator (Windows 7: Starten Sie den NPort Administrator immer über die rechte Maustaste «Als Administrator ausführen», auch wenn Sie sich bereits beim Start des PC als Administrator angemeldet haben. Sie haben sonst im NPort Administrator möglicherweise keine Schreibrechte):

| About     | -                                                       | ×  |
|-----------|---------------------------------------------------------|----|
| <b>\$</b> | NPort Administrator<br>1.14 Build 10050717<br>Moxa Inc. |    |
|           |                                                         | OK |

• Selektieren Sie in der Spalte «Function» die Zeile «Configuration» und klicken Sie anschliessend auf «Search», um den Serial Device Server in Ihrem Netzwerk zu suchen:

| 😵 NPort Administrator-Con                             | figuration                  |               |                 |            |             | x      |
|-------------------------------------------------------|-----------------------------|---------------|-----------------|------------|-------------|--------|
| <u><u>File</u><u>F</u>unction<u>C</u>onfiguration</u> | n <u>V</u> iew <u>H</u> elp |               |                 |            |             |        |
| Exit Search Jearch                                    | ilP Locate                  | Configure Web |                 |            |             |        |
| Function                                              |                             |               | Configuration - | 0 NPort(s) |             |        |
| ⊡-≫ NPort                                             | No 🛆                        | Model         | MAC Address     | IP Address | Server Name | Status |
| Configuration                                         | Con                         | figuration    |                 |            |             |        |

Nach ca. 5 Sekunden sollte Ihr Serial Device Server als «NPort 5110» in der Tabelle aufgelistet werden.
 Falls nicht, prüfen Sie bitte, ob der Serial Device Server korrekt an Ihrem Hausnetzwerk angeschlossen und betriebsbereit ist:

| Function      | Configuration - 2 NPort(s) |            |                   |                 |             |        |
|---------------|----------------------------|------------|-------------------|-----------------|-------------|--------|
| ⊡ 🔊 NPort     | No 🛆                       | Model      | MAC Address       | IP Address      | Server Name | Status |
| Configuration | 1                          | NPort 5110 | 00:90:E8:1C:BD:14 | 192.168.127.254 | NP5110_3521 |        |

Hauptsitz ZidaTech AG Fabrikstrasse 9 | 4614 Hägendorf T +41 (0)62 209 60 30 | F +41 (0)62 209 60 33 info@zidatech.ch | www.zidatech.ch

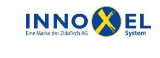

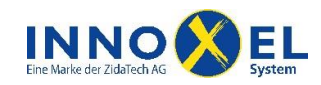

### INNOXEL System Serial Device Server NPort 5110 oder NPort 5110A

- Der Serial Device Server ist ab Werk auf die IP-Adresse 192.168.127.254 eingestellt. Sie müssen die IP-Adresse so ändern, dass diese in Ihr Hausnetzwerk passt. Doppelklicken Sie dazu auf die IP-Adresse (unterhalb des Feldes «IP-Address»).
- Selektieren Sie im Fenster «Configuration» den Reiter «Network». Aktivieren Sie das Häkchen «Modify» oberhalb der Textmarke «IP-Adress» und geben Sie eine passende IP-Adresse ein:

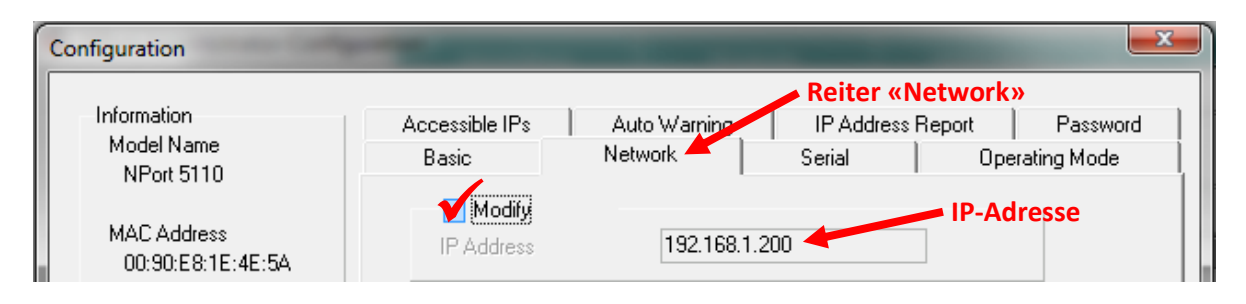

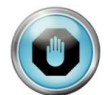

Die IP-Adresse darf in Ihrem Netzwerk nur einmal vorkommen. Achten Sie darauf, dass die IP-Adresse nicht innerhalb des DHCP-Pools des Netzwerk-Routers liegt.

• Sie müssen die IP-Adresse als statische Netzwerkadresse definieren, sonst ist der zuverlässige Betrieb nicht gewährleistet. Aktivieren Sie dazu das Häkchen «Modify» oberhalb der Textmarke «Netmask» und geben Sie die Netzmaske und die Gateway IP-Adresse ein. Anschliessend wählen Sie die «IP-Configuration Static»:

| Serial Number<br>8704                | Modify<br>Netmask                           | 255.255.255.0                       |    |
|--------------------------------------|---------------------------------------------|-------------------------------------|----|
| Firmware Version<br>Ver 2.2          | Gateway<br>IP Configuration<br>DNS Server 1 | 192.168.1.1 Gateway IP-Adres        | se |
| System Uptime<br>4 davs. 06h:38m:25s | DNS Server 2                                | 62.2.24.162 IP Configuration Static |    |

Als Gateway IP-Adresse geben Sie die Netzwerkadresse Ihres Netzwerk-Routers an.

• Klicken Sie anschliessend auf «OK», damit die Änderungen übernommen werden:

| Function      | Configuration - 2 NPort(s) |            |                   |               |             |        |
|---------------|----------------------------|------------|-------------------|---------------|-------------|--------|
|               | No 🛆                       | Model      | MAC Address       | IP Address    | Server Name | Status |
| Configuration | 1                          | NPort 5110 | 00:90:E8:1C:BD:14 | 192.168.1.200 | NP5110_3521 |        |

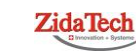

Hauptsitz ZidaTech AG Fabrikstrasse 9 | 4614 Hägendorf T +41 (0)62 209 60 30 | F +41 (0)62 209 60 33 info@zidatech.ch | www.zidatech.ch

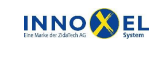

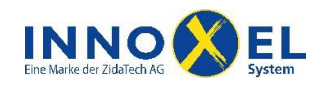

## Betriebsmodus für INNOXEL Setup 9.102 und höher, Remote und App

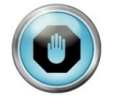

Für den Betrieb mit **INNOXEL Remote** und **INNOXEL App** muss der Serial Device Server im Betriebsmodus «TCP Server Mode» arbeiten. Sonst ist keine Verbindung möglich. **INNOXEL Setup** unterstützt ab Version 9.102 ebenfalls diesen Betriebsmodus (ab Oktober 2012).

#### Konfigurieren über Internetbrowser

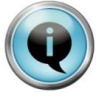

Nachdem Sie die Erstinstallation abgeschlossen haben, können Sie den Serial Device Server direkt über Ihren Internetbrowser konfigurieren. Der Umweg über den NPort Administrator ist nicht mehr nötig (aber natürlich nach wie vor möglich). Geben Sie dazu in der Befehlszeile Ihres Internetbrowsers einfach die Netzwerkadresse des Serial Device Server ein.

|                                               |                         | -                   |
|-----------------------------------------------|-------------------------|---------------------|
| ← → @ http://192.168.1.200                    | )                       | <u> </u>            |
| Ø NPort Web Console ×                         |                         |                     |
| MOXA                                          |                         |                     |
|                                               |                         | TXa.com             |
| 🔁 Main Menu                                   | Network Settings        |                     |
| Overview     Basic Settings                   | IP address              | 192.168.1.200       |
| Network Settings                              | Netmask                 | 255.255.255.0       |
| 🖹 🔄 Serial Settings                           | Gateway                 | 192.168.1.1         |
| Port 1                                        | IP configuration        | Static V            |
| Operating Settings     Accessible IP Settings | DNS server 1            |                     |
| 🗉 🗀 Auto Warning Settings                     | DNS server 2            |                     |
| 🗄 🗀 Monitor                                   |                         | SNMP Setting        |
| Change Password                               | SNMP                    | Enable      Disable |
| Load Factory Default                          | Community name          | public              |
| Save/Restart                                  | Contact                 |                     |
|                                               | Location                |                     |
|                                               |                         | IP Address report   |
|                                               | Auto report to IP       |                     |
|                                               | Auto report to UDP port | 4002                |
|                                               | Auto report period      | 10 seconds          |
|                                               |                         | Submit              |

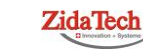

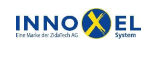

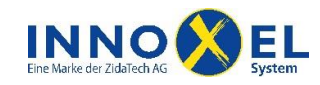

Stellen Sie die «Serial Settings» und die «Operation Settings» wie folgt ein:

| (←)                                                                                                    | )                                                                                                    |                                                                                                    |
|----------------------------------------------------------------------------------------------------|----------------------------------------------------------------------------------------------------|----------------------------------------------------------------------------------------------------|
| NPort Web Console ×                                                                                                    |                                                                                                    |                                                                                                    |
|                                                                                                    |                                                                                                    |                                                                                                    |
|                                                                                                    | www.mc                                                                                                    | xa.com                                                                                                    |
| 🖼 Main Menu                                                                                                    | Serial Settings                                                                                                    |                                                                                                    |
| Overview                                                                                                    |                                                                                                    |                                                                                                    |
| Basic Settings                                                                                                    |                                                                                                    | Port 1                                                                                                    |
| Network Settings                                                                                                    | Port alias                                                                                                    |                                                                                                    |
| 🖹 😑 Serial Settings                                                                                                    |                                                                                                    | Serial Parameters                                                                                                    |
| Port 1                                                                                                    | Baud rate                                                                                                    | 115200 V                                                                                                    |
| Operating Settings                                                                                                    | Data bits                                                                                                    | 8 🗸                                                                                                    |
| Accessible IP Settings                                                                                                    | Stop bits                                                                                                    | 1 🗸                                                                                                    |
| The Auto warning Settings                                                                                                    | Parity                                                                                                    | None V                                                                                                    |
| Change Password                                                                                                    | Flow control                                                                                                    | None V                                                                                                    |
| Load Factory Default                                                                                                    | FIFO                                                                                                    | ● Enable ○ Disable                                                                                                    |
| Save/Restart                                                                                                    | Interface                                                                                                    | RS-232 Only                                                                                                    |
|                                                                                                    |                                                                                                    | Submit                                                                                                    |
|                                                                                                    |                                                                                                    | Submit                                                                                                    |
|                                                                                                    |                                                                                                    |                                                                                                    |
|                                                                                                    |                                                                                                    |                                                                                                    |
| http://192.168.1.200                                                                                                    |                                                                                                    |                                                                                                    |
| Port Web Console ×                                                                                                    |                                                                                                    |                                                                                                    |
| MOXA                                                                                                    |                                                                                                    | va com                                                                                                    |
|                                                                                                    | - 000000.1110                                                                                                    |                                                                                                    |
| 🔁 Main Menu                                                                                                    | Operating Settings                                                                                                    |                                                                                                    |
| 🗋 Overview                                                                                                    |                                                                                                    | Port 1                                                                                                    |
| Basic Settings                                                                                                    | Operation mode                                                                                                    | TCP Server Mode                                                                                                    |
| Network Settings                                                                                                    | TCB plive check time                                                                                                    | $\overline{7}$ (0 - 99 min)                                                                                                    |
| Port 1                                                                                                    | Teastivity time                                                                                                    | 20000 (0 = 65525 mc)                                                                                                    |
|                                                                                                    | Inactivity time                                                                                                    |                                                                                                    |
| Port 1                                                                                                    | · · · · ·                                                                                                    |                                                                                                    |
|                                                                                                    | Max connection                                                                                                    |                                                                                                    |
| Accessible IP Settings                                                                                                    | Max connection<br>Ignore jammed IP                                                                                                    | 1 ✓           ● No ○Yes                                                                                                    |
| Accessible IP Settings                                                                                                    | Max connection<br>Ignore jammed IP<br>Allow driver control                                                                                               | I ✓       ● No ○Yes       ● No ○Yes                                                                                                    |
| Accessible IP Settings                                                                                                    | Max connection Ignore jammed IP Allow driver control                                                                                                    | Image: No Ores       Image: No Ores       Data Packing                                                                                                    |
| Accessible IP Settings     Auto Warning Settings     Monitor     Change Password                                                                                        | Max connection<br>Ignore jammed IP<br>Allow driver control<br>Packing length                                                                             | 1 ✓           ● No ○Yes           ● No ○Yes           ● Data Packing           0 (0 - 1024)                                                                                                    |
| Accessible IP Settings     Auto Warning Settings     Monitor     Change Password     Load Factory Default     Grue (Bastart)                                            | Max connection<br>Ignore jammed IP<br>Allow driver control<br>Packing length<br>Delimiter 1                                                              | 1 ✓           ● No ○ Yes           ● No ○ Yes           Data Packing           0 (0 - 1024)           d (Hex) ☑ Enable                                                                                                    |
| <ul> <li>Accessible IP Settings</li> <li>Auto Warning Settings</li> <li>Monitor</li> <li>Change Password</li> <li>Load Factory Default</li> <li>Save/Restart</li> </ul> | Max connection<br>Ignore jammed IP<br>Allow driver control<br>Packing length<br>Delimiter 1<br>Delimiter 2                                               | 1 ✓           ● No ○ Yes           ● No ○ Yes           ● Data Packing           0 (0 - 1024)           d (Hex) ☑ Enable           0 (Hex) □ Enable                                                                                                    |
| <ul> <li>Accessible IP Settings</li> <li>Auto Warning Settings</li> <li>Monitor</li> <li>Change Password</li> <li>Load Factory Default</li> <li>Save/Restart</li> </ul> | Max connection<br>Ignore jammed IP<br>Allow driver control<br>Packing length<br>Delimiter 1<br>Delimiter 2<br>Delimiter process                          | 1 ✓       ● No Yes       ● No Yes       ● No Yes       ● O(0 - 1024)       d (Hex) ✓ Enable       0 (Hex) □ Enable       Do Nothing ✓ (Processed only when Packing length is 0)                                                                                                   |
| Accessible IP Settings Auto Warning Settings Auto Warning Settings Auto Password Change Password Load Factory Default Save/Restart                                      | Max connection Ignore jammed IP Allow driver control Packing length Delimiter 1 Delimiter 2 Delimiter process Force transmit                             | 1 ✓       ● No ○ Yes       ● No ○ Yes       ● Data Packing       0 (0 - 1024)       d (Hex) ☑ Enable       0 (Hex) □ Enable       Do Nothing ♥ (Processed only when Packing length is 0)       0 (0 - 65535 ms)                                                                   |
| Accessible IP Settings Auto Warning Settings Monitor Change Password Change Password Save/Restart                                                                       | Max connection Ignore jammed IP Allow driver control Packing length Delimiter 1 Delimiter 2 Delimiter process Force transmit                             | 1 ✓       ● No Ores       ● No Ores       ● No Ores       ● Data Packing       0 (0 - 1024)       d (Hex) ✓ Enable       0 (Hex) ○ Enable       0 (Hex) ○ Enable       0 (0 - 65535 ms)       TCP Server Mode                                                                     |
| Accessible IP Settings Auto Warning Settings Monitor Change Password Load Factory Default Save/Restart                                                                  | Max connection Ignore jammed IP Allow driver control Packing length Delimiter 1 Delimiter 2 Delimiter process Force transmit Local TCP port              | 1 ✓         ● No Yes         ● No Yes         ● No Yes         ● Data Packing         0 (0 - 1024)         d (Hex) ✓ Enable         0 (Hex) □ Enable         Do Nothing ✓ (Processed only when Packing length is 0)         0 (0 - 65535 ms)         TCP Server Mode         4001 |
| Accessible IP Settings Auto Warning Settings Monitor Change Password Load Factory Default Save/Restart                                                                  | Max connection Ignore jammed IP Allow driver control Packing length Delimiter 1 Delimiter 2 Delimiter process Force transmit Local TCP port Command port | 1 ∨         ● No Yes         ● No Yes         ● No Yes         ● O (0 - 1024)         d (Hex) ☑ Enable         0 (Hex) ☑ Enable         Do Nothing ♥ (Processed only when Packing length is 0)         0 (0 - 65535 ms)         TCP Server Mode         4001         966          |
| Accessible IP Settings Auto Warning Settings Monitor Change Password Load Factory Default Save/Restart                                                                  | Max connection Ignore jammed IP Allow driver control Packing length Delimiter 1 Delimiter 2 Delimiter process Force transmit Local TCP port Command port | 1 ✓         ● No Yes         ● No Yes         ● No Yes         ● Data Packing         0 (0 - 1024)         d (Hex) ✓ Enable         0 (Hex) □ Enable         0 (0 - 65535 ms)         TCP Server Mode         4001         966                                                    |

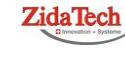

Hauptsitz ZidaTech AG Fabrikstrasse 9 | 4614 Hägendorf T +41 (0)62 209 60 30 | F +41 (0)62 209 60 33 info@zidatech.ch | www.zidatech.ch

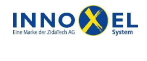

Zweigstelle INNOXEL System Winterhaldenstr. 14A | 3627 Heimberg T +41 (0)33 345 28 00 | F +41 (0)33 345 06 36 info@innoxel.ch | www.innoxel.ch

6/13

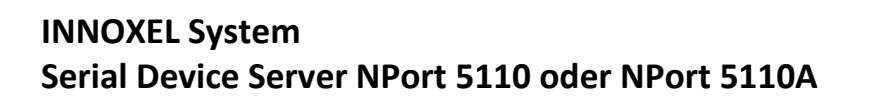

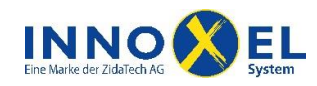

#### Konfigurieren über NPort Administrator

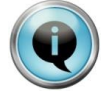

Sie können den Serial Device Server auch über den NPort Administrator konfigurieren. Über den Internetbrowser (wie im letzten Absatz beschrieben) geht es aber wesentlich einfacher.

- Starten Sie den NPort Administrator (Windows 7: Starten Sie den NPort Administrator immer über die rechte Maustaste «Als Administrator ausführen», auch wenn Sie sich bereits beim Start des PC als Administrator angemeldet haben. Sie haben sonst im NPort Administrator möglicherweise keine Schreibrechte).
- Selektieren Sie in der Spalte «Function» die Zeile «Configuration» und klicken Sie anschliessend auf «Search», um den Serial Device Server in Ihrem Netzwerk zu suchen:

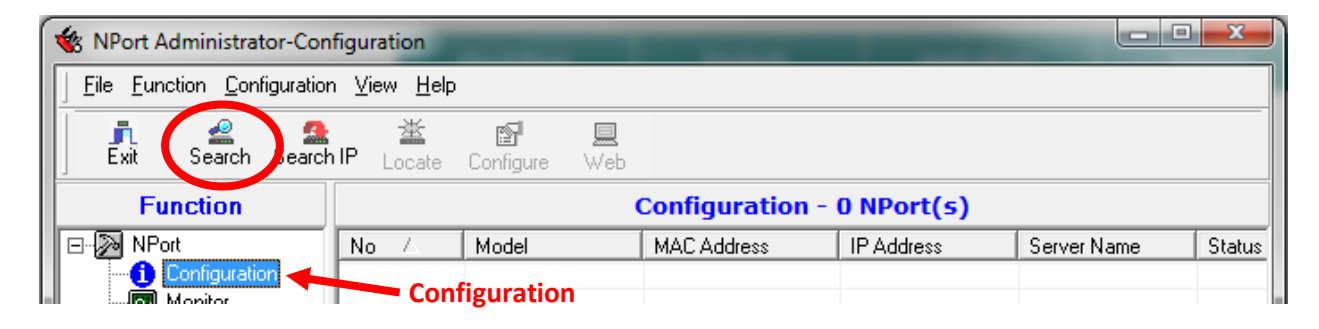

| Function      |      | Configuration - 2 NPort(s) |                   |               |             |        |  |
|---------------|------|----------------------------|-------------------|---------------|-------------|--------|--|
|               | No 🛆 | Model                      | MAC Address       | IP Address    | Server Name | Status |  |
| Configuration | 1    | NPort 5110                 | 00:90:E8:1C:BD:14 | 192.168.1.200 | NP5110_3521 |        |  |

• Selektieren Sie im Fenster «Configuration» den Reiter «Operating Mode». Aktivieren Sie das Häkchen «Modify», selektieren Sie die erste Zeile und klicken Sie anschliessend auf den Button «Settings»:

| Configuration                    |                |                       |                        | ×               |
|----------------------------------|----------------|-----------------------|------------------------|-----------------|
|                                  |                | <b>Reiter «Operat</b> | ting Mode» 🔪           |                 |
| Information                      | Accessible IPs | Auto Warning          | IP Address R           | neport Password |
| Model Name<br>NPort 5110         | Basic          | Network               | Serial                 | Operating Mode  |
| MAC Address<br>00:90:E8:1E:4E:5A | Port Alias     | UP I<br>Rea           | Erste Zeile So<br>Mode | elektieren      |

 Stellen Sie im Fenster «Operating Mode» die Parameter exakt wie nachfolgend gezeigt ein und klicken Sie anschliessend «OK»:

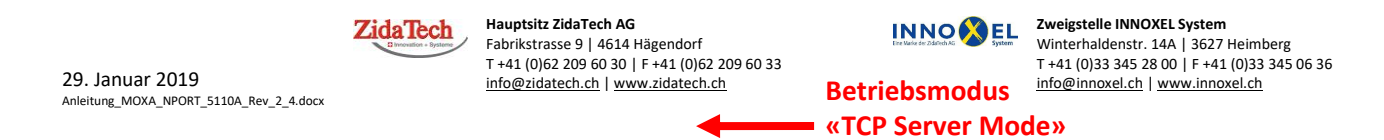

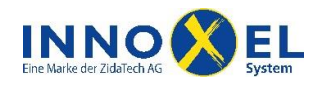

| Operating Mode          |                 | X                                  |
|-------------------------|-----------------|------------------------------------|
| 1 Port(s) Selected. 1st | port is Port 1  |                                    |
| Operating Mode          | TCP Server Mode | ▼                                  |
| TCP Server              |                 |                                    |
| TCP Server Mode S       | ettings         | Misc (Optional)                    |
| Local TCP Port          | 4001            | TCP Alive Check Timeout            |
| Command Port            | 966             | 7 (0-99 min)<br>Inactivity Timeout |
| Max Connection          | 1 💌             | 30000 (0-65535 ms)                 |
|                         |                 | Ignore Jammed IP                   |
| _Data Packing (Optio    | nal)            |                                    |
| 🔽 Delimiter 1           | 0D (0-ff, Hex)  | Force Tx Timeout 0 (0-65535 ms)    |
| 🔲 Delimiter 2           | 00 (0-ff, Hex)  | Packing Length 0 (0-1024 bytes)    |
| Delimiter Process       | Do Nothing 💌    |                                    |
|                         |                 |                                    |
|                         |                 |                                    |
|                         |                 | V OK X Cancel                      |

 Selektieren Sie anschliessend im Fenster «Configuration» den Reiter «Serial». Aktivieren Sie das Häkchen «Modify», selektieren Sie die erste Zeile und klicken Sie anschliessend auf den Button «Settings»:

| Configuration     | -              | The Party I     | Terrate II          | and the second | ×         |
|-------------------|----------------|-----------------|---------------------|----------------|-----------|
|                   | Re             | iter «Serial» 💊 |                     |                |           |
| Information       | Accessible IPs | Auto Warning    | IP Address I        | Report         | Password  |
| NPort 5110        | Basic          | Network         | Serial              | Opera          | ting Mode |
| MAC Address       | Modify         |                 | Erste Zeile S       | Selektiere     | n         |
| 00:90:E8:1E:4E:5A | Port Alias     | s Jet           | tings               |                |           |
| Serial Number     | 1              | 115             | 5200,N,8,1,No flowc | trl            |           |

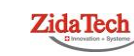

Hauptsitz ZidaTech AG Fabrikstrasse 9 | 4614 Hägendorf T +41 (0)62 209 60 30 | F +41 (0)62 209 60 33 info@zidatech.ch | www.zidatech.ch

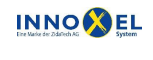

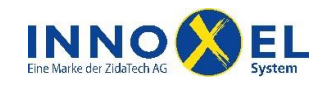

• Stellen Sie im Fenster «Serial Settings» die Parameter **exakt** wie nachfolgend gezeigt ein und klicken Sie anschliessend «OK»:

| 1 Port(s) Selecte | d. 1st port is Port | : 1 |              |          |          |
|-------------------|---------------------|-----|--------------|----------|----------|
| Port Alias        |                     |     |              |          |          |
| Baud Rate         | 115200              | -   | Flow Control | None     | •        |
| Parity            | None                | -   | FIFO         | Enable   | -        |
| Data Bits         | 8                   | -   | Interface    | RS-232   | -        |
| Stop Bits         | 1                   | -   |              |          |          |
|                   |                     |     |              | / ок 🔰 🕽 | 🕻 Cancel |

• Bestätigen Sie die Eingaben im Fenster «Configuration» mit «OK». Die Einstellungen werden anschliessend an den Serial Device Server übertragen. Wenn alles geklappt hat, erhalten Sie folgende Meldung:

| Informatio | on                 | X           |
|------------|--------------------|-------------|
| 1          | Configuration is a | applied ok. |
|            | OK                 |             |

• Damit ist die Umstellung des Betriebsmodus abgeschlossen. Sie können den NPort Administrator beenden und INNOXEL Setup, INNOXEL Remote und INNOXEL App verwenden.

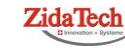

Hauptsitz ZidaTech AG Fabrikstrasse 9 | 4614 Hägendorf T +41 (0)62 209 60 30 | F +41 (0)62 209 60 33 info@zidatech.ch | www.zidatech.ch

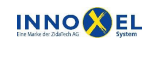

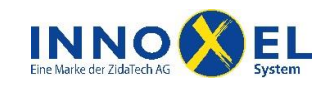

### Test mit INNOXEL Setup 9.102 und höher

• Wenn Sie die Erstinstallation abgeschlossen haben, sollten Sie die Verbindung prüfen. Starten Sie dazu INNOXEL Setup und wählen Sie das Menu «Optionen»:

| X NOXIink Hauptmenu - C:\Users\JR\Documents\04_Projekte\10_NOXpad\03_Konzept\Konzepttest.nox   |                        |                      |                     |                    |  |  |
|------------------------------------------------------------------------------------------------|------------------------|----------------------|---------------------|--------------------|--|--|
| GlasNOX Storenparameter Optionen Neustart Schemas Update-Assistent Sonnen-Info Touchpanel Info |                        |                      |                     |                    |  |  |
| Hauptfunktionen Menu «Optionen»                                                                |                        |                      |                     |                    |  |  |
| Datai                                                                                          |                        |                      |                     |                    |  |  |
| Dater                                                                                          |                        | Schaltumen           |                     | FC - / NOAIIIaster |  |  |
|                                                                                                | Fingänge - LEDs - IB - | ٨                    | - Q-<br>Zustand bei | <b>\$</b>          |  |  |
| Daten                                                                                          | Wetter - Touchpanel    | Schaltuh <u>r</u> en | Neustart            | Daten senden       |  |  |

 Wählen Sie die Verbindungsart «Ethernet verkabelt» und geben Sie die IP Adresse und das TCP Port des Serial Device Servers ein. Klicken Sie «Kommunikation prüfen» und anschliessend «Version und Dateiinfo aus NOXmaster-1024 holen». Wenn die Verbindung klappt, wird Ihnen anschliessend die aktuelle Version des INNOXEL Master 2 angezeigt:

| Optionen                                                                      |                                                                                                |                              |
|-------------------------------------------------------------------------------|------------------------------------------------------------------------------------------------|------------------------------|
| Ordner für Dateien                                                            |                                                                                                |                              |
| CA                                                                            |                                                                                                |                              |
| Standardordner:<br>C:\N0Xnet                                                  | Verbindungsart auswählen                                                                       |                              |
| Art der Verbindung zum NOXmaster (beeinflusst Timeout)                        |                                                                                                | Kommunikation                |
| C RS232-Kabel, USB-RS232-Adapter oder<br>virtuelles COM-Port (Timeout 2 Sek.) | <ul> <li>Ethernet verkabelt (Timeout 10 Sek.)</li> <li>WLAN, WiFi (Timeout 15 Sek.)</li> </ul> | prüfen                       |
| IP Adresse und TCP Port eingeben                                              | Ethernet-Verbindung zum Serial Device Server                                                   | <b>↓</b>                     |
|                                                                               | 192.168.1.200 4001                                                                             | Kommunikation <u>p</u> rüfen |
|                                                                               | IP Adresse = 192.168.1.200                                                                     | Abbrechen                    |
|                                                                               | IP Check                                                                                       | <u>0</u> K                   |

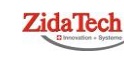

Hauptsitz ZidaTech AG Fabrikstrasse 9 | 4614 Hägendorf T +41 (0)62 209 60 30 | F +41 (0)62 209 60 33 info@zidatech.ch | www.zidatech.ch

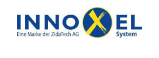

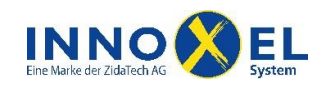

## Betriebsmodus für ältere Versionen bis und mit 9.101

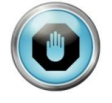

Für den Betrieb mit einer älteren Version muss der Serial Device Server im Betriebsmodus «Real COM Mode» arbeiten. Sonst ist keine Verbindung möglich. Für den Betrieb mit **INNOXEL Remo**te und **INNOXEL App** muss der Serial Device Server wieder in den Betriebsmodus «TCP Server Mode» umkonfiguriert werden.

- Starten Sie den NPort Administrator (Windows 7: Starten Sie den NPort Administrator immer über die rechte Maustaste «Als Administrator ausführen», auch wenn Sie sich bereits beim Start des PC als Administrator angemeldet haben. Sie haben sonst im NPort Administrator möglicherweise keine Schreibrechte).
- Selektieren Sie in der Spalte «Function» die Zeile «Configuration» und klicken Sie anschliessend auf «Search», um den Serial Device Server in Ihrem Netzwerk zu suchen:

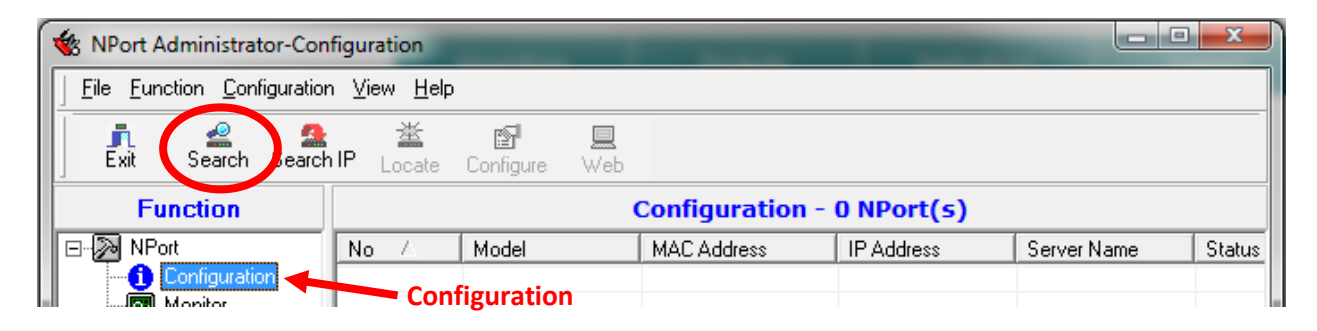

 Nach ca. 5 Sekunden sollte Ihr Serial Device Server als «NPort 5110» in der Tabelle aufgelistet werden.
 Falls nicht, prüfen Sie bitte, ob der Serial Device Server korrekt an Ihrem Hausnetzwerk angeschlossen und betriebsbereit ist. Selektieren Sie den «NPort 5110» und klicken Sie anschliessend auf «Configure»:

| Function      | Configuration - 2 NPort(s) |            |                   |               |             |        |
|---------------|----------------------------|------------|-------------------|---------------|-------------|--------|
| □-→ NPort     | No 🛆                       | Model      | MAC Address       | IP Address    | Server Name | Status |
| Configuration | 1                          | NPort 5110 | 00:90:E8:1C:BD:14 | 192.168.1.200 | NP5110_3521 |        |

• Selektieren Sie im Fenster «Configuration» den Reiter «Operating Mode». Aktivieren Sie das Häkchen «Modify», selektieren Sie die erste Zeile und klicken Sie anschliessend auf den Button «Settings»:

| Configuration                    |                     |              |                | ×               |  |  |
|----------------------------------|---------------------|--------------|----------------|-----------------|--|--|
| Reiter «Operating Mode»          |                     |              |                |                 |  |  |
| Information                      | Accessible IPs      | Auto Warning | IP Address F   | neport Password |  |  |
| NPort 5110                       | Basic               | Network      | Serial         | Operating Mode  |  |  |
| MAC Address<br>00:90:E8:1C:BD:14 | Modify<br>Port Alia | s JOPI       | Erste Zeile So | elektieren      |  |  |
| Serial Number                    | 1                   | TCP          | Server Mode    |                 |  |  |

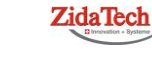

Hauptsitz ZidaTech AG Fabrikstrasse 9 | 4614 Hägendorf T +41 (0)62 209 60 30 | F +41 (0)62 209 60 33 info@zidatech.ch | www.zidatech.ch

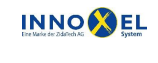

Zweigstelle INNOXEL System Winterhaldenstr. 14A | 3627 Heimberg T +41 (0)33 345 28 00 | F +41 (0)33 345 06 36 info@innoxel.ch | www.innoxel.ch

29. Januar 2019 Anleitung\_MOXA\_NPORT\_5110A\_Rev\_2\_4.docx

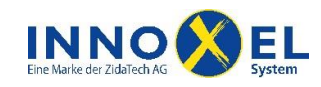

• Stellen Sie im Fenster «Operating Mode» die Parameter **exakt** wie nachfolgend gezeigt ein und klicken Sie anschliessend «OK»:

| Operating Mode                                                                                                    | X  |
|----------------------------------------------------------------------------------------------------|----|
| 1 Port(s) Selected. 1st port is Port 1     Betriebsmodus       Operating Mode     Real COM Mode     «Real COM Mode»       Real COM     Wählen                                                          |    |
| Max. Connection 1  Misc (Optional) TCP Alive Check Timeout 7 (0-99 min) Allow Driver Control Ignore Jammed IP OD (nicht 00)                                                                            |    |
| Delimiter 1     OD     (0-ff, Hex)     Force Tx Timeout     O     (0-65535 ms)     Delimiter 2     OO     (0-ff, Hex)     Packing Length     O     (0-1024 bytes)     Delimiter Process     Do Nothing | el |

• Bestätigen Sie die Eingaben im Fenster «Configuration» mit «OK». Die Einstellungen werden anschliessend an den Serial Device Server übertragen. Wenn alles geklappt hat, erhalten Sie folgende Meldung:

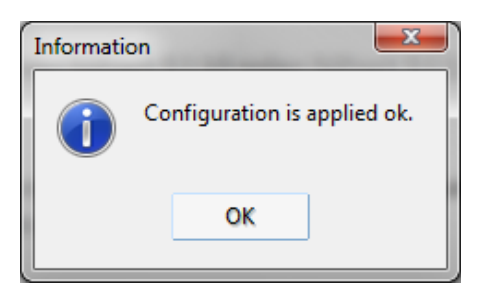

• Damit ist die Umstellung des Betriebsmodus abgeschlossen. Sie können den NPort Administrator beenden.

Hauptsitz ZidaTech AG Fabrikstrasse 9 | 4614 Hägendorf T +41 (0)62 209 60 30 | F +41 (0)62 209 60 33 info@zidatech.ch | www.zidatech.ch

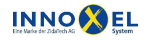

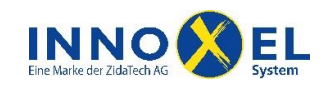

### Test mit älteren Versionen bis und mit 9.101

• Wenn Sie die Erstinstallation abgeschlossen haben, sollten Sie die Verbindung prüfen. Starten Sie dazu INNOXEL Setup und wählen Sie das Menu «Optionen»:

| X NOXlink Hauptmenu - C:\Users\JR\Documents\04_Projekte\10_NOXpad\03_Konzept\Konzepttest.nox   |                        |                      |                                     |                  |  |  |
|------------------------------------------------------------------------------------------------|------------------------|----------------------|-------------------------------------|------------------|--|--|
| GlasNOX Storenparameter Optionen Neustart Schemas Update-Assistent Sonnen-Info Touchpanel Info |                        |                      |                                     |                  |  |  |
| Hauptfunktionen                                                                                |                        |                      |                                     |                  |  |  |
| Detei                                                                                          |                        |                      |                                     |                  |  |  |
| Dater                                                                                          | Dearbeiteit            | Schalten             |                                     | FC / NOAIIIdster |  |  |
|                                                                                                | Eingänge - LEDs - IB - | ٢                    | - <mark>. )</mark> -<br>Zustand bei | <b>\$</b>        |  |  |
| Daten                                                                                          | Wetter - Touchpanel    | Schaltuh <u>r</u> en | Neustart                            | Daten senden     |  |  |

 In der Liste «Anschluss (RS 232) zum NOXmaster» muss der ausgewählte COM-Port sichtbar und wählbar sein. Klicken Sie «Kommunikation prüfen» und anschliessend «Version und Dateiinfo aus NOXmaster-1024 holen». Wenn die Verbindung klappt, wird Ihnen anschliessend die aktuelle Version des INNOXEL Master 2 angezeigt:

| Optionen                                                |                                   |                              |  |  |  |
|---------------------------------------------------------|-----------------------------------|------------------------------|--|--|--|
| 🔽 Ordner für Dateien                                    |                                   |                              |  |  |  |
|                                                         |                                   |                              |  |  |  |
|                                                         |                                   |                              |  |  |  |
| C:\<br>A Windows                                        |                                   | <u>^</u>                     |  |  |  |
| system32                                                |                                   |                              |  |  |  |
|                                                         |                                   |                              |  |  |  |
| AdvancedInstallers                                      |                                   |                              |  |  |  |
|                                                         |                                   |                              |  |  |  |
| ar-SA                                                   |                                   |                              |  |  |  |
| bg-BG                                                   |                                   |                              |  |  |  |
| catroot                                                 |                                   | -                            |  |  |  |
| COM-P                                                   | ort muss sichtbar und wählbar sei | in                           |  |  |  |
|                                                         |                                   |                              |  |  |  |
|                                                         |                                   |                              |  |  |  |
| Art der Verbindung zum NOXmaster (beeinflusst Timeouts) | Anschluss (RS 232) zum NOXmaster  |                              |  |  |  |
|                                                         | C Com 1 C Com 5                   | Kommunikation <u>p</u> rüfen |  |  |  |
| C Kabel (RS232 oder USB)                                | C Com 2 C Com 6                   | <b>▲</b>                     |  |  |  |
|                                                         | G Com 3 G Com 7                   |                              |  |  |  |
| Ethernet z. B. MOXA 311 oder 5110                       |                                   | -<br>Kommunikation           |  |  |  |
|                                                         |                                   | nrüfen                       |  |  |  |
| 📄 📥 C Wireless LAN (WLAN)                               | ·                                 | proteit                      |  |  |  |
| · ·                                                     |                                   | <u> </u>                     |  |  |  |
|                                                         |                                   |                              |  |  |  |

iPad, iPhone, iPod touch und iTunes sind Marken der Apple Inc., die in den USA und weiteren Ländern eingetragen sind. App Store ist eine Dienstleistungsmarke der Apple Inc.

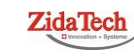

Hauptsitz ZidaTech AG Fabrikstrasse 9 | 4614 Hägendorf T +41 (0)62 209 60 30 | F +41 (0)62 209 60 33 info@zidatech.ch | www.zidatech.ch

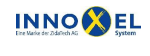